## **Registrazione a MyCesvot**

- Per potersi iscrivere ad un corso di formazione, la persona deve essere iscritta su MyCesvot, in alto a destra del sito <u>www.cesvot.it</u> cliccare su registrati

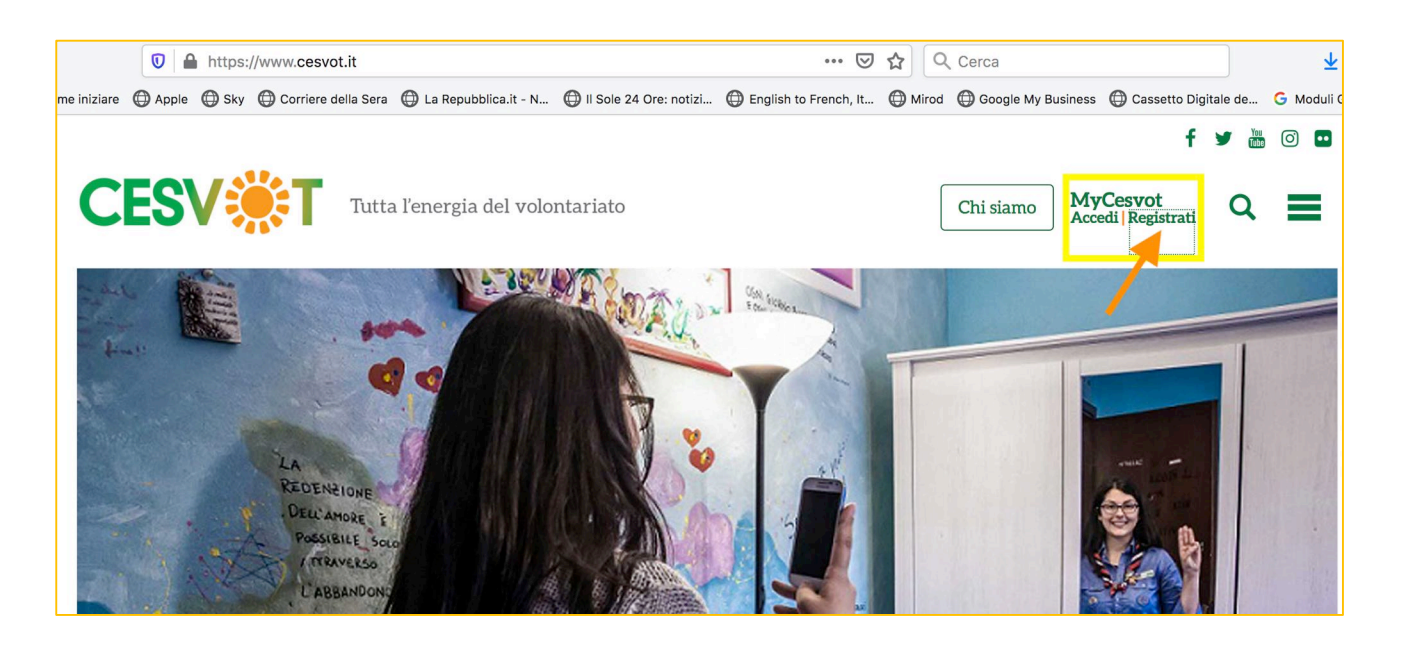

Nella successiva schermata cliccare su persona

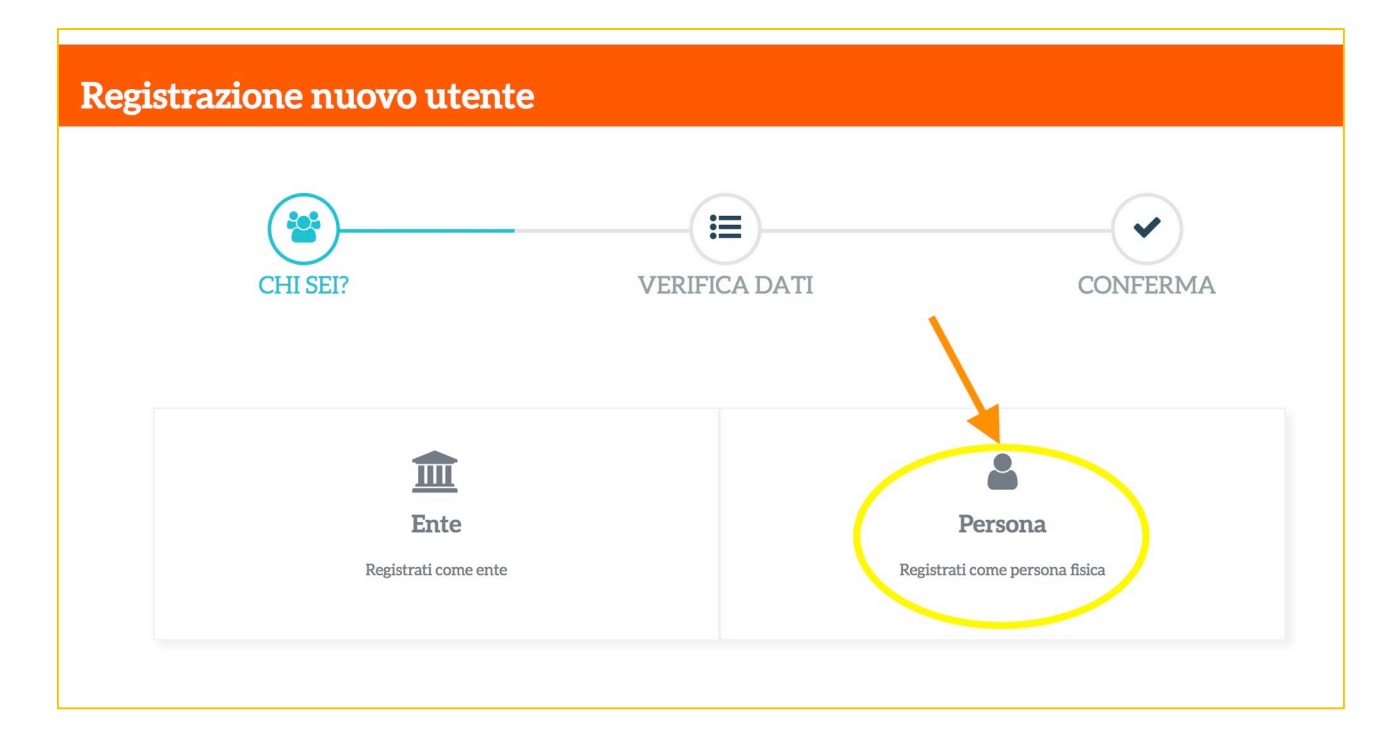

| CESV Tutta                 | l'energia del volontariato | A Home | 🛢 Le tue attività | ▲ Il tuo profilo ~ |  |  |  |  |  |
|----------------------------|----------------------------|--------|-------------------|--------------------|--|--|--|--|--|
| Registrazione nuovo utente |                            |        |                   |                    |  |  |  |  |  |
| CHI SEI?                   | VERIFICA DATI              |        | CONFERMA          |                    |  |  |  |  |  |
|                            | Registrazione persona      |        |                   |                    |  |  |  |  |  |
| Codice Fiscale (*)         |                            |        |                   | •                  |  |  |  |  |  |
| E-mail per l'accesso (*) 📀 |                            |        |                   |                    |  |  |  |  |  |
|                            | INDIETRO <b>AVANTI</b>     |        |                   |                    |  |  |  |  |  |

## Nella successiva schermata inserire codice fiscale ed indirizzo e-mail

## inserire i propri dati personali: nome e cognome, indirizzo, telefono e scegliere una password:

|     | 🔽 🔒 🗝 htt      | ps://my.cesvot.it/Reg    | gistrazione.aspx?ref=ht                                                                                                    | tps://www.cesvot.it/                                                     |                       | ☑ ☆ ○           | 2 Cerca                |                      | ± III\ 🗉 (            |  |
|-----|----------------|--------------------------|----------------------------------------------------------------------------------------------------|--------------------------------------------------------------------------|-----------------------|-----------------|------------------------|----------------------|-----------------------|--|
| are | Apple 🔘 Sky    | Corriere della Sera      | 🕒 La Repubblica.it - N                                                                                                    | 🕕 II Sole 24 Ore: noti                                                   | zi 🔘 English to Frenc | n, It 🔘 Miroo   | d 🛈 Google My Business | Cassetto Digitale de | G Moduli Google: crea |  |
|     |                |                          | Registrazione                                                                                                    | Registrazione persona                                                    |                       |                 |                        |                      |                       |  |
|     |                | Cognome (*)              |                                                                                                    |                                                                          |                       |                 |                        |                      |                       |  |
|     |                | Nome (*)                 |                                                                                                    |                                                                          |                       |                 |                        |                      |                       |  |
|     | Indirizzo di r | esidenza / domicilio (*) | c/o                                                                                                    |                                                                          |                       |                 |                        |                      |                       |  |
|     |                |                          |                                                                                                    |                                                                          |                       | (J <sup>a</sup> |                        |                      |                       |  |
|     |                |                          |                                                                                                    |                                                                          |                       | ś               | Grosseto               | •                    |                       |  |
|     |                |                          | TOSCANA                                                                                                    | •                                                                        | Italia                |                 |                        | •                    |                       |  |
|     |                | Telefono                 | Max 18 caratteri                                                                                                    |                                                                          |                       |                 |                        |                      |                       |  |
|     | Scegli una     | password di accesso (*)  | Nuova Password                                                                                                    | Nuova Password                                                           |                       | Conferma        | 0000000                |                      |                       |  |
|     |                | Accettazioni (*)         | Regolamento Gener                                                                                                    | Regolamento Generale sulla Protezione dei dati - Regolamento UE 679/2016 |                       |                 |                        |                      |                       |  |
|     |                |                          | Dicharo di aver ricevuto e letto completa informativa ai sensi dell'art. 13 e 14 del Regolamento Generale sulla<br>Protezione dei dati - Regolamento UE 679/2016 del Parlamento europeo e del Consiglio del 27 aprile 2016 - (di<br>seguito "Informativa Privacy") e di averne compreso il contenuto. Dichiaro inoltre di essere informato sulle<br>tipologie di destinatari a cui potrebbero essere comunicati i miei dati personali (art. 4 paragrafo sub 1, 2 e 3<br>dell'Informativa Privacy" [1]) ed esprimo fin da subito il mio consenso al trattamento dei medesimi. |                                                                          |                       |                 |                        |                      |                       |  |
|     |                |                          | Informazioni su iniziative, eventi, attività, servizi e pubblicazioni di Cesvot.                                                                                                    |                                                                          |                       |                 |                        |                      |                       |  |

|             |             | -•• htt | ps://my.cesv | ot.it/Reg | istrazione.aspx         |                                  |                                                                             |                                                  | ⊍         | ☆   | Q       | Cerca         |                 |          |                   | Ŧ          | III\ 🗊       |
|-------------|-------------|---------|--------------|-----------|-------------------------|----------------------------------|-----------------------------------------------------------------------------|--------------------------------------------------|-----------|-----|---------|---------------|-----------------|----------|-------------------|------------|--------------|
| ne iniziare | Apple Apple | 🔘 Sky   | Corriere de  | ella Sera | D La Repubblica.it - N. | . 🔘 II Sole                      | 24 Ore: notizi                                                              | English to F                                     | rench, It | ⊕ M | /irod ( | Google Google | e My Business   | Casse    | etto Digitale de. | Ġ Moduli ( | Soogle: crea |
| С           | ES          | V       | T            | Tutta     | l'energia del vol       | Ris<br>Reg<br>suc<br>con<br>l'ut | <b>ultato:</b><br>istrazione av<br>cesso! Ti è sta<br>le istruzioni<br>enza | rvenuta con<br>ata inviata una<br>i per attivare | ×<br>mail |     | A H     | łome          | 🏛<br>🖹 Le tue a | attività | 🛔 Il tuo p        | ☞ Esci     |              |
| I           | Regist      | trazi   | ione n       | uov       | o utente                |                                  |                                                                             |                                                  |           |     |         |               |                 |          |                   |            |              |
|             |             |         | CHI SE       | )<br>I?   |                         |                                  | VERIFIC/                                                                    | a dati                                           |           |     |         |               | CONFE           | )<br>RMA |                   |            |              |
|             |             |         |              |           |                         | I                                | VAI ALLA I                                                                  | LOGIN                                            |           |     |         |               |                 |          |                   |            |              |

Cliccando sul link presente nell'e-mail inviata dal Cesvot, deve essere **confermata l'attivazione dell'utenza** 

| Conferma registrazione - Cesvot                                                                                                    |  |  |  |  |  |  |  |
|----------------------------------------------------------------------------------------------------|--|--|--|--|--|--|--|
| Grazie<br>hai quasi completato la tua registrazione a MyCesvot.                                                                                         |  |  |  |  |  |  |  |
| Conferma account                                                                                                    |  |  |  |  |  |  |  |
| Oppure copia e incolla questo link nel tuo browser: https://my.cesvot.it/Frontend/Re<br>MAC=5F0B8F73B4FD8B7EA6C5864B1C1E968F&ref=https://www.cesvot.it/ |  |  |  |  |  |  |  |
|                                                                                                    |  |  |  |  |  |  |  |
| Cordiali saluti                                                                                                    |  |  |  |  |  |  |  |

Adesso sei registrato su MyCesvot ed hai il tuo profilo personale dal quale puoi accedere alle varie sezioni riservate agli iscritti

| <b>CESV</b> <sup>®</sup> T                               | Tutta l'energia del volontariato | 🏘 Home             | Le tue attività 🛔 Il tuo profilo ∽ | 5C1 |  |  |  |  |  |  |
|----------------------------------------------------------|----------------------------------|--------------------|------------------------------------|-----|--|--|--|--|--|--|
| <b>MyCesvot</b><br>Benvenuto/a nella tua area riservata! |                                  |                    |                                    |     |  |  |  |  |  |  |
| Richiedi una consulen                                    | uza Iniziative pubbliche         | Diventa volontario | Collane Cesvot                     |     |  |  |  |  |  |  |